# BACnet BBMD 产品手册

LM Gateway101-BBMD

黄山罗米测控技术有限公司

www.lmgateway.com

目 录

| <b>1.</b> ; | 介绍  |                   |
|-------------|-----|-------------------|
|             | 1.1 | 什么是 BACnet BBMD?3 |
|             | 1.2 | BBMD 网络结构说明3      |
| 2.          | 配置  | 准备工作5             |
|             | 2.1 | 网络连接5             |
|             | 2.2 | 重置 IP5            |
|             | 2.3 | 访问 Web UI6        |
|             | 2.4 | LED 状态灯6          |
| 3.          | 通用  | 设置6               |
|             | 3.1 | 网络设置7             |
|             | 3.2 | 固件升级7             |
|             | 3.3 | 帮助文档8             |
|             | 3.4 | 语言切换8             |
| 4.          | BBM | D 配置8             |
|             | 4.1 | 协议配置8             |
|             | 4.2 | 设备设置8             |
|             | 4.3 | BBMD 配置10         |
|             | 4.4 | 激活配置和运行信息11       |

1.介绍

# 1.1 什么是 BACnet BBMD?

BACnet/IP 使用 UDP/IP 在现有的 IP 网络中进行通信,在多个 IP 子网中如果需要对 BACnet 的广播消息进行管理的时候就需要一种特殊的 BBMD 设备

#### (Broadcast Management Device) 。

路由器将 IP 网络连接在一起,以便可以将来自一个网络的消息发送到另一个网络。大多数 IP 路由器不转发广播消息,这意味着发现无法发现另一个网络上的设备。为了解决此问题,BACnet 提供了一种称为 BBMD 的技术-BACnet / IP 广播管理设备。

## 1.2 BBMD 网络结构说明

总体而言,带 BBMD 设备的网络很简单,在每个子网上安装 BBMD (注 意:每个子网最多只有 1 个 BBMD 设备),如果在一个子网中有 1 个以上的 BBMD设备将会导致广播风暴。您可以通过指定每个 BBMD 的 IP 地址和掩码 来配置

BBMD,这使两个 BBMD 配置相同。当一个 BBMD 收到广播时,它将消息转发到另一个 BBMD,后者又在另一个网络上重新广播。它们由 BDT 文件配置,可以使用选定的 BACnet 服务即时修改。

该技术还提供了外部设备注册的功能。允许另外一个子网上的设备通过使用 其他子网中部署的 BBMD 设备进行转发和路由消息 BACnet 通信。

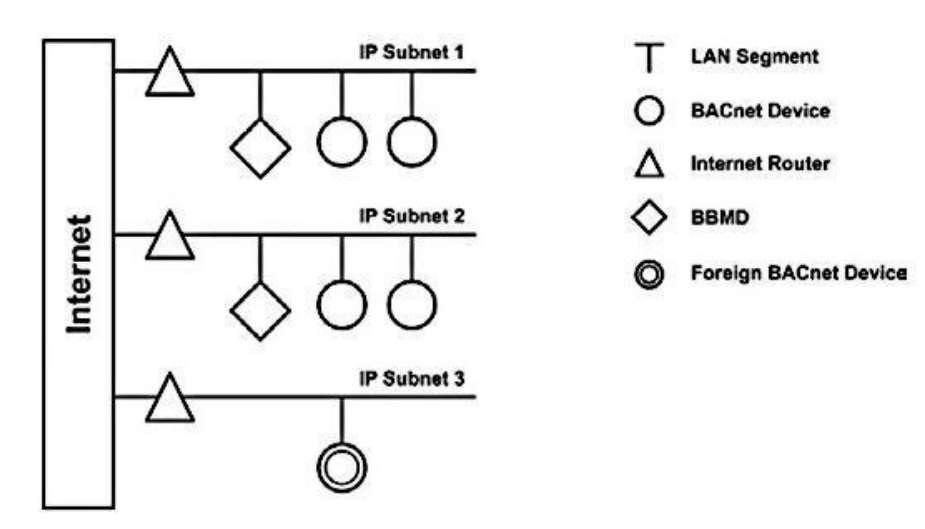

典型的 BBMD 网络结构 Copyright © 2018 黄山罗米测控技术有限公司 All Rights Reserved

# 1.3 BDT 和 FDT

本产品主要支持 BBMD 功能,它部署在 BACnet/IP 网络的由 IP 路由分隔 成各个子网上面。BBMD 设备主要维护了BDT(BroadcastDistributionTable) 表和 FDT(Foreign Device Table)表,本驱动最大支持 128 条 BDT 记录数和 128条 FDT 记录数。

每个 BBMD 都维护着一张 BDT 表,当 BBMD 设备接收到广播消息后,能够对 BACnet 的广播消息在本地子网中进行重新广播,并依据 BDT 表中的记录将BACnet 消息传输给其他子网中。

如果在 BACnet/IP 网络的一个子网中没有 BBMD 设备的话,该子网的 BACnet 设备需要与其他子网的 BACnet 设备进行交互时,此时就需要将该设备 注册成为一台 BBMD 的外部设备,这样该设备就能被其他子网设备发现,同时 该外部设备也能与其他子网通信,所以 BBMD 就必须要维护一张 FDT 表来记录 这些外部设备。

# 1.4 支持的 BBMD 服务

本产品支持如下的 BBMD 服务:

■ Write Broadcast Distribution Table

驱动处理 Write Broadcast Distribution Table 消息来初始化内部的BDT 表。

Read Broadcast Distribution Table

驱动接收到 Read Broadcast Distribution Table 消息,用 Read Broadcast Distribution Table Ack 消息来进行回复,该消息包含内部的 BDT 表记录内容。

Forwarded NPDU

驱动处理接收到的并转发 Forwarded NPDU 消息。

#### Register Foreign Device

驱动用 Register Foreign Device Ack 消息来回复 Register Foreign Device 消息,并更新自身的 FDT 表记录。

Read Foreign Device Table

驱动接收到 Read Foreign Device Table 消息,用 Read Foreign Device Table Ack 消息来回复消息,该消息包含内部的 FDT 表记录内容。

Delete Foreign Device Table Entry

驱动处理 Delete Foreign Device Table Entry 消息来更新内部的FDT 表。

#### ■ Distribute Broadcast To Network

驱动处理来自于外部设备的 Distribute Broadcast To Network 消息。

- 2. 配置准备工作
- 2.1 网络连接

在配置 BBMD 之前必须要确保 BBMD 设备的网络配置。

首先在 PC 和 BBMD 需要建立网络连接,推荐将 PC 和 BBMD 设备连 到一个交换机上,或者直接将 PC 与 BBMD 设备用网线直连。

BBMD 设备的默认 IP 为固定的192.168.1.233

PC 的网口 IP 不要设置成 DHCP 方式来获取,比如可以设置成静态的 IP: 192.168.1.10,相应的子网掩码设置成 255.255.255.0。

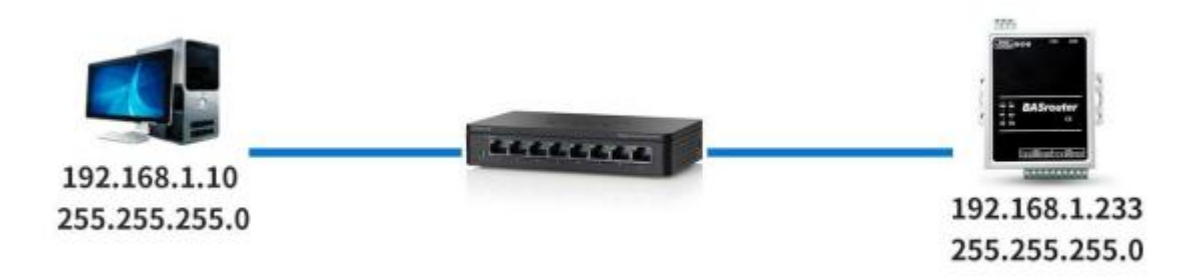

## 2.2 重置 IP

BBMD 出厂默认的 IP 为 192.168.1.233, DHCP 功能是禁用的。如果忘记了 IP, 可以在设备上的按钮按住 3 秒钟然后松开,这样设备的网口 IP 就恢复成 192.168.1.233,但是这种设置是临时的,一旦重启还是会变成原来通过 UI 配置的 IP。

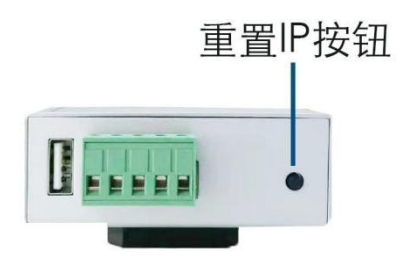

# 2.3 访问 Web UI

将 PC 和 BBMD 设置连在一个交换机上,并设置好网络,在 PC 的浏览器上 键入 BBMD 的地址: http://192.168.1.233.

在访问BBMD 设备之前,要等设备完全启动,听到蜂鸣器的三次叫声和电源 LED灯长亮。

| <b>7</b> Gateway  | 网络设置 升级 帮助 + Language + |       |                   |       | Bacnet BBMD v1.0 |  |
|-------------------|-------------------------|-------|-------------------|-------|------------------|--|
| DACe attalive20 要 |                         | DDA   | の次常               |       |                  |  |
| DAGnetl阶仪设直       |                         | DDI   | 加以直               |       |                  |  |
| 端口号:              |                         | - +±  |                   |       |                  |  |
| 47808             | (47808~65534)           | 2 15c |                   |       |                  |  |
|                   |                         |       | 收外部设备注册           |       |                  |  |
| BACnet设备设置        |                         |       |                   |       |                  |  |
| DACHELLE          |                         | BDT   | <sup>亲目:</sup> 增加 | 删除    |                  |  |
| 日告戸婦使式            |                         |       |                   |       |                  |  |
| 收备头1995:<br>666   | (0~4194302)             |       | IP                | 端口号   | 子团摘码             |  |
| 10-08-12 ·        | (0 4104002)             |       |                   | C HUR | 2 191683         |  |
| BBMD              |                         |       | 192.168.0.100     | 47808 | 255.255.255.255  |  |
| 位置:               |                         |       | 192 168 2 100     | 47808 | 255 255 255 255  |  |
| CN                |                         |       |                   |       |                  |  |
| 生产商名称:            |                         |       |                   |       |                  |  |
| LM Gateway Engine |                         |       |                   |       |                  |  |
| 生产商ID:            |                         |       |                   |       |                  |  |
| 260               |                         |       |                   | -     |                  |  |
| 描述:               |                         |       |                   |       | 运行信息 保存 重启       |  |
| LM BACnet BBMD    |                         | 1     |                   |       |                  |  |

# **2.4 LED** 状态灯

当 BBMD 如果运行一直正常的话,状态 LED 灯每 3 秒会闪一次。

## 3. 通用设置

我们可以使用 Web 菜单项来设置设备的网络,可以对设备进行固件升级,查阅帮助文档和切换中英文的 UI 界面,同时固件的版本信息会出现在菜单项的右侧。

| LM Gateway | 网络设置 | 升级 | 帮助 - | Language 👻 | Bacnet BBMD v1.0 |
|------------|------|----|------|------------|------------------|
|------------|------|----|------|------------|------------------|

1

## 3.1 网络设置

BBMD 设置只有一个网口,可以设置该网口的 IP 地址信息。

| 使用DHCP:          |   |  |
|------------------|---|--|
| No               |   |  |
| 网口:              |   |  |
| eth0             | ~ |  |
| IP地址:            |   |  |
| 192.168.1.100    |   |  |
| 子网掩码:            |   |  |
| 255.255.255.0    |   |  |
| 默认网关:            |   |  |
| 192.168.1.1      |   |  |
| MAC地址:           |   |  |
| bc:3a:cd:7f:28:a | В |  |

# 3.2 固件升级

固件能够通过 Web 的菜单项来进行升级,如果有升级的固件文件,只需点击[上 传]按钮将固件上传到设备中,大约等待 1-2 分钟就能完成升级,我们手动刷新下页 面,在菜单的右侧能看到固件的版本信息。

| 选择文件 | 未选择任何文件 |  |
|------|---------|--|
|      | 上传取消    |  |

## 3.3 帮助文档

如果您有任何问题,都可以查看帮助文档或者根据提供的联系方式来联系我们。

## 3.4 语言切换

Web 页面支持中文和英文版本,可以切换中英文语言来显示。

#### 4. BBMD 配置

#### 4.1 协议配置

用户可以修改 BACnet 的 UDP 通信端口。

| BACnet协议 | 设置            |  |
|----------|---------------|--|
| 端口号:     |               |  |
| 47808    | (47808~65534) |  |

#### <u>UDP 端口</u>

指定BACnet 的通信 UDP 端口号 (默认为 47808), 输入值范围在 1...65534(0x1...0xFFFE).

## 4.2 设备设置

用户能够查询和修改 BBMD 的设备信息,在修改 BACnet 实例号和设备名称 之前,要确保这两项在 BACnet 网络中是不重复的,BACnet 标准需要这两项能发 现设备。 BACnet设备设置

| 设备头例亏.            |             |  |
|-------------------|-------------|--|
| 666               | (0~4194302) |  |
| 设备名:              |             |  |
| BBMD              |             |  |
| 位置:               |             |  |
| CN                |             |  |
| 生产商名称:            |             |  |
| LM Gateway Engine |             |  |
| 生产商ID:            |             |  |
| 260               |             |  |
| 描述:               |             |  |
| I M RACnot RRMD   |             |  |

■ 客户端模式

如果勾选上客户端模式的话,BBMD 是没有设备对象存在的,也就不响应 I-Am/I-Have 消息,同时下面的参数也就不用填写了,默认是不启用该项的。

■ 设备实例号

定义设备的实例号,该实例号必须在BACnet 网络中是唯一的,值的范围在 0...4194302(0x...0x3FFFE)。

■ 设备名称

定义设备的名称,值为1到32个字符长度的字符串。

■ 位置

定义设备的位置信息,值为1到64个字符长度的字符串。

■ 生产商名称

定义设备的生产商名称,值为1到16个字符长度的字符串。

■ 生产商 ID

定义设备的生产商 ID, 值为 1 到 65535 的无符号短整型数。

■ 描述

9

定义设备的描述信息,值为1到64个字符长度的字符串。

## 4.3 BBMD 配置

用户可以查看或者修改设备的 BACnet 的 BBMD 的设置。

| (ED 154) | <b>收广播表与</b> 入               |       |                 |
|----------|------------------------------|-------|-----------------|
| ☑接       | <b>牧外部设备注册</b>               |       |                 |
| BDT      |                              |       |                 |
|          |                              |       |                 |
|          | IP                           | 端口号   | 子网掩码            |
|          | 192. <mark>1</mark> 68.0.100 | 47808 | 255.255.255.255 |
|          | 192 168 2 100                | 47808 | 255.255.255.255 |

■ 接收 BDT 写入

如果该选项勾选了,就表示可以接受 BBMD 客户端对 BDT 的写入功能,在 Web UI 中可以刷新看到 BDT 的记录信息。如果取消勾选,则不接受 BBMD 的客户端 写入功能,这样 BDT 只来自Web UI 的配置。

■ 接收外部设备注册

如果该选项勾选了,就表示接受外部设备的注册,同时在运行信息里面能看到 当前的 FDT 表记录。

■ BDT 记录设置

定义远程网络中 BBMD 的目标信息存储到 BDT 中。.

IP 地址: 远程 BBMD 的 IP 地址。

端口号: BBMD 接收 BACnet/IP 数据包的 UDP 端口号, 默认值为 47808(0xBAC0)。

# **LM**Gateway

掩码:默认值 255.255.255.255,也就是 BBMD 的 2-hop 方式传输。如果 需要改变这个默认值,一定要确保该 IP 路由器支持远程广播的功能。

# 4.4 激活配置和运行信息

界面能够显示运行信息,当然也可以保存修改的配置和令配置生效的重启设备 的功能。

| 运行信息 | 保存 | 重启 |  |
|------|----|----|--|
|      |    |    |  |

#### ■ 运行信息

运行信息能够显示设备网口的收发数据包数量,同时能显示 FDT 表记录,其中 每条记录为: IP:端口号,存活时间和剩余时间,可以通过"刷新"按钮来更新运行信 息。

| 运行信息                |        |         |         | × |
|---------------------|--------|---------|---------|---|
| 发送NPDU成功:           | 699    |         |         |   |
| 接收NPDU成功:           | 637    |         |         |   |
| FDT:                |        |         |         |   |
| IP                  |        | 存活时间(s) | 剩余时间(s) |   |
| 192.168.2.231:47808 |        | 60      | 8       |   |
| 192.168.2.231       | 47808  | 60      | 8       |   |
|                     |        |         |         |   |
|                     |        |         |         |   |
|                     | BIST   | ¥ज      |         |   |
|                     | P62371 |         |         |   |

#### ■ 激活配置

一旦在 Web UI 上对配置进行了修改,就需要点击"保存"按钮来讲修改的信息存储到设备的磁盘中,同时需要点击"重启"按钮来重启设备,使得新配置生效。